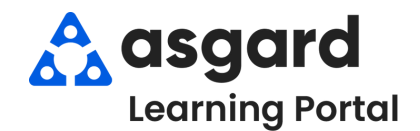

## Asgard Desktop Viewing and Subscribing to Reports

Follow these steps to view and subscribe to reports in the Asgard Analytics Portal. For assistance with Analytic Reports, contact support@asgardsoftware.com.

| <b>Step 1:</b> In the left-hand menu, select <b>Explore</b> specific report, such as the Managers Stand-up                                                                                                    | > to view a<br>> Dashboard.                                                                                                    |
|----------------------------------------------------------------------------------------------------|----------------------------------------------------------------------------------------------------|
| <b>Step 2:</b> Utilize the <b>Search Filter</b> to locate a report by entering a <b>keyword</b> . Your search results will display relevant reports.                                                                                                    | Manager Press Enter to see all   Manager Manager   Image: Assist - Manager Requests<br>Views • Barry Edwards   Image: Daily Manager's Stand-Up Report<br>Views • Joanna Quintero |
| Step 2b: Alternatively, go to the appropriate example, the Managers Stand-up Dasht   Explore Top-Level Projects •   New • Select All   Type • Name Assets & Reserves   Assets & Reserves Asset •   A conces Default   A conces Report Preview   A conces Report Preview   A conces Report Preview   A conces Conces   A conces Conces   A conces | folder and click on the report you want to view. For<br>board is located in the Resort Operations folder.                                                                        |

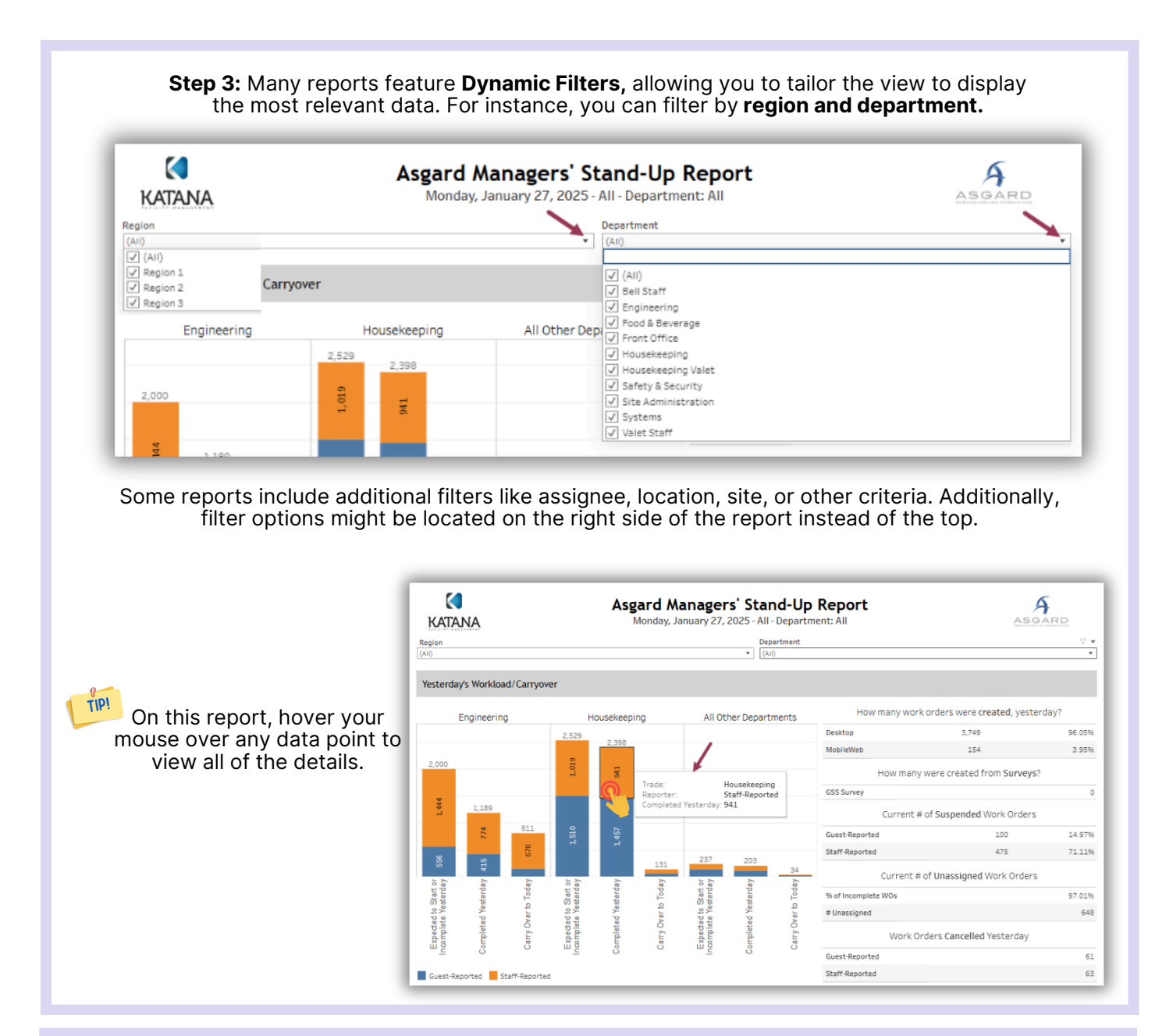

## Step 4: Some reports have Free Text Filters. In this report, type the keyword "Repair" in the text box and press Enter to show only repair tasks. Click the "X" to clear the filter.

| Ente | r keyword on the right to filter list  | Ta    | isk Name Filter |         |
|------|----------------------------------------|-------|-----------------|---------|
| Rank | Task                                   | Trade | Number          | Work Or |
| 1    | Early Check In                         | HSKP  | 145             | 145     |
| 2    | Late Check Out Approved - Before 12 PM | HSKP  | 75              | 75      |
| 3    | Guest Stay-Over                        | HSKP  | 58              | 58      |
| 4    | Late Check Out Approved - Before 11 AM | HSKP  | 57              | 57      |
| 5    | Deliver Toilet Paper/Tissue            | HSKP  | 20              | 20      |
| 6    | Deliver Detergent - Dishwasher         | HSKP  | 19              | 19      |
| 7    | Deliver Paper Towels                   | HSKP  | 19              | 19      |
| 8    | Deliver Blanket - Queen                | HSKP  | 18              | 18      |
| 9    | Deliver Crib                           | HSKP  | 18              | 18      |
| 10   | Deliver Bag - Trash - Large            | HSKP  | 17              | 17      |
|      |                                        |       |                 |         |

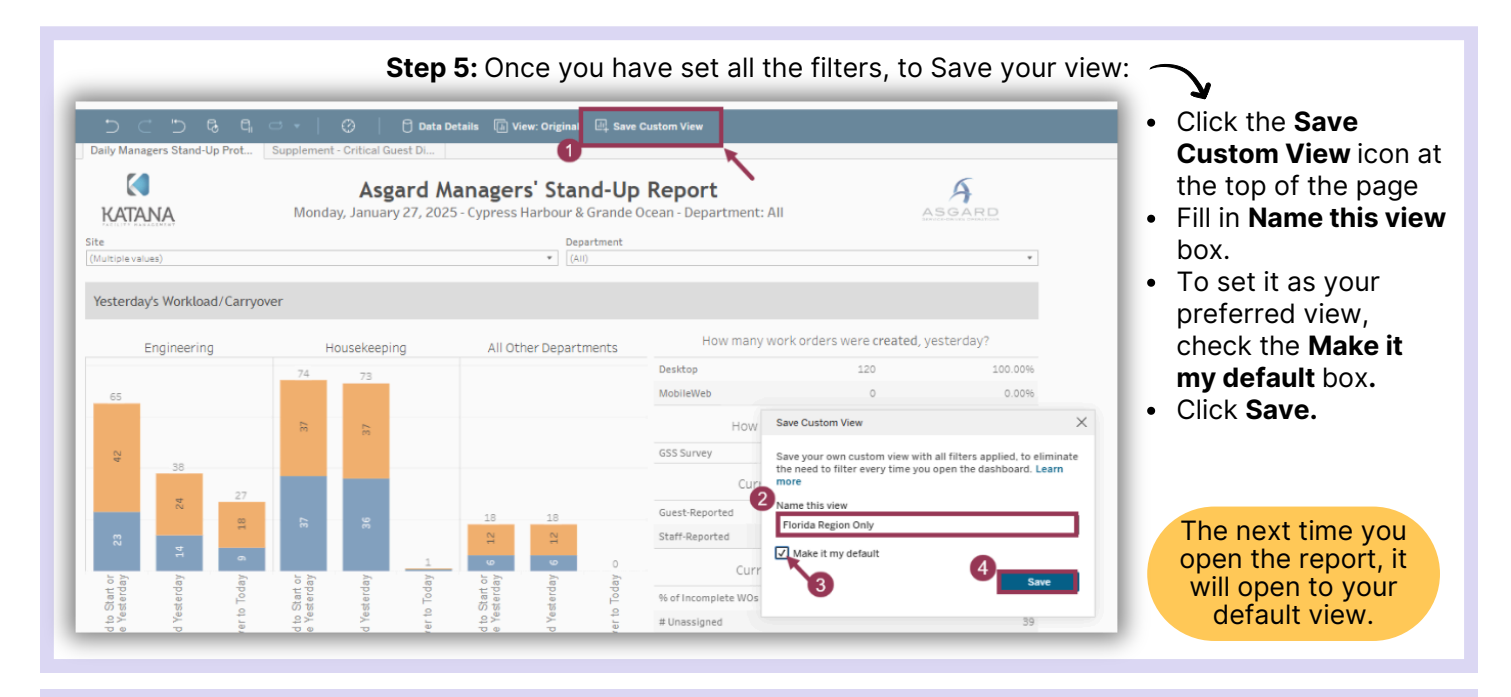

Step 6: To quickly access frequently viewed reports, click the Star at the top of the page to mark them as a Favorite.

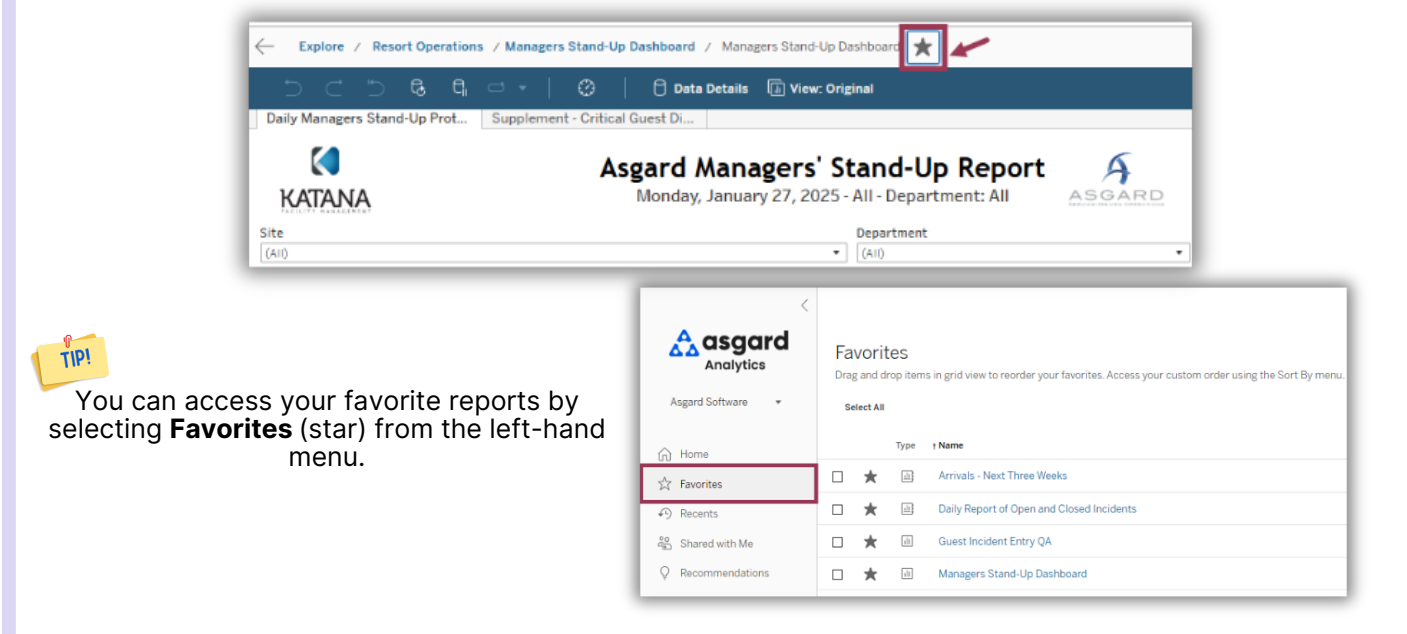

Step 7: To subscribe to a report, email us at support@asgardsoftware.com. Include your desired frequency (weekly, monthly) and the preferred delivery time. The report will be sent to you in PDF format at the scheduled time.

Although PDF reports don't allow for filtering or drilling down into the data, you'll have the most current reports easily accessible without requiring a login to the Analytics Portal!